## Fiche N°3

Il est possible de créer directement une table dans PhpMyAdmin ou d'écrire un script en php.

## <u>1º Analyse du fichier creationTableVille.php</u>

| Fichier creationTableVille.php                                                                                                    |                                                |
|----------------------------------------------------------------------------------------------------|------------------------------------------------|
| php<br //Connexion à la base de données<br>include('connexion.inc.php');                                                                                                    | ① Connexion à la base de données               |
| <pre>//Requête de création de la table 'professeur_ville' \$requete= "CREATE TABLE professeur_ville (</pre>                                                                                              | ② Ecriture d'une requête<br>sql                |
| PRIMARY KEY (idVille) )<br>)";                                                                                                    | ③ Envoi de la requête au<br>serveur MySql      |
| //Envoi de la requête à la base de données<br>\$table = mysqli_query(\$connexionBase, \$requete) ;                                                                                                    |                                                |
| //Si la requête est exécutée, la fonction retourne la valeur "true"<br>//Si la requête n'est pas exécutée, la fonction retourne la valeur "false"                                                        |                                                |
| //Test si la requête a bien été exécutée<br>if(\$table==true)                                                                                                    | Test pour savoir si la requête a été exécutée. |
| <pre>     echo 'Félicitations.<br/><br/>La table "professeur_ville" a bien été c } else {     echo 'Attention un problème est survenu.<br/><br/>';     echo 'La table n\'a pas été créée'; } ?&gt;</pre> | réée.';                                        |
| ?>                                                                                                    |                                                |

① Essayer de comprendre le script

<sup>②</sup> Quelle est l'utilité de la ligne : include('connexion.inc.php'); ③ Quelle valeur est renvoyée à la variable \$table en cas de réussite lors de l'exécution de la requête sql ?

④ Quel est le but du script ?

© Que se passe t-il si la requête est bien exécutée par le serveur MySql ?

## 2° Exécution du script creationTableVille.php

- ① Exécuter le script à partir d'un navigateur
- <sup>©</sup> Vérifier dans PhpMyAdmin que la table "professeur\_ville" a bien été créée.

| phpMyAdmin               | Lancer un navigateur avec<br>l'URL :<br>http://sql.phpnet.org |
|--------------------------|---------------------------------------------------------------|
| Bienvenue sur phpMyAdmin |                                                               |
| Langue - Language        |                                                               |
| Français - French        |                                                               |
|                          | le nom de votre base de<br>données                            |
| Connexion @              |                                                               |
| Utilisateur : p284_10    | Votre mot de passe utilisé sur<br>le réseau                   |
| Mot de passe :           |                                                               |
| Choix du serveur:        | Choisir : cl1-sql7                                            |
| Exécuter                 |                                                               |

③ Exécuter à nouveau le script, que se passe t-il ?